## MANUAL DE USO

Módulo de Inscripción - Concurso de Ascenso

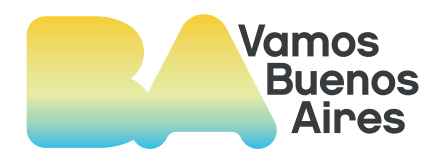

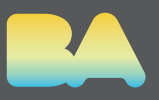

Ingresa a la plataforma de Acto Público en Línea e inicia sesión con tu cuenta @bue.edu.ar

| Acto Público |                                                                                                    | 🏶 🛧 🛛 😧 Iniciar Sesió |
|--------------|----------------------------------------------------------------------------------------------------|-----------------------|
|              |                                                                                                    |                       |
|              | Acceso a la plataPorma                                                                                                    |                       |
|              | Ingresar con mi cuenta @bue                                                                                                    |                       |
|              | (Avûn no tenês cuenta @burê <u>informate ack</u><br>No recuerdo mi cuenta @bur <u>ê întra ack</u><br>No recuerdo la clave de mi cuenta @bue <u>Entra ack</u> |                       |
|              |                                                                                                    |                       |
|              |                                                                                                    |                       |
|              |                                                                                                    |                       |

Una vez ingresado en el sistema, accede al menú "**Concursos MEDGC**" y hace click en la primera opción: **Curso de Ascenso**.

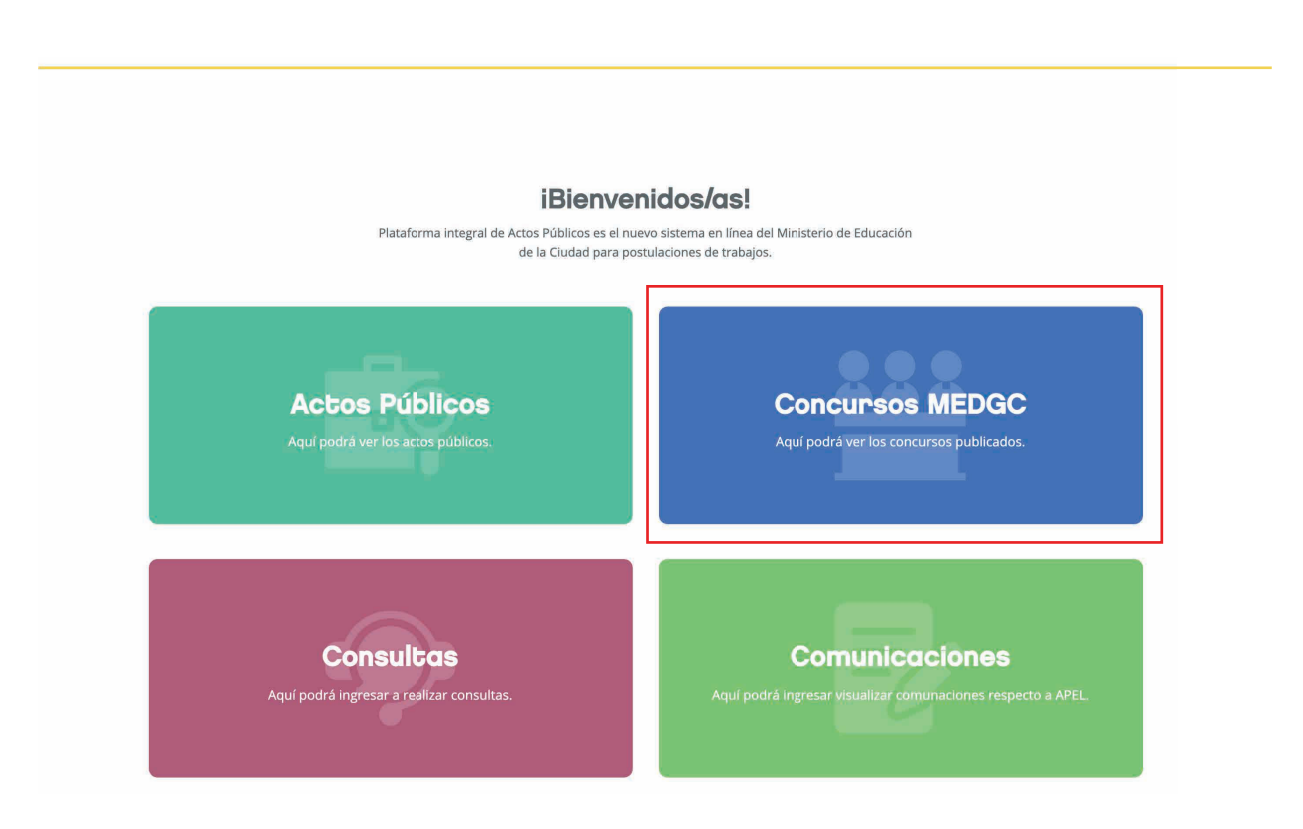

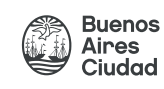

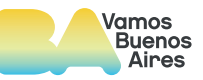

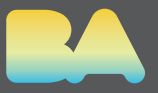

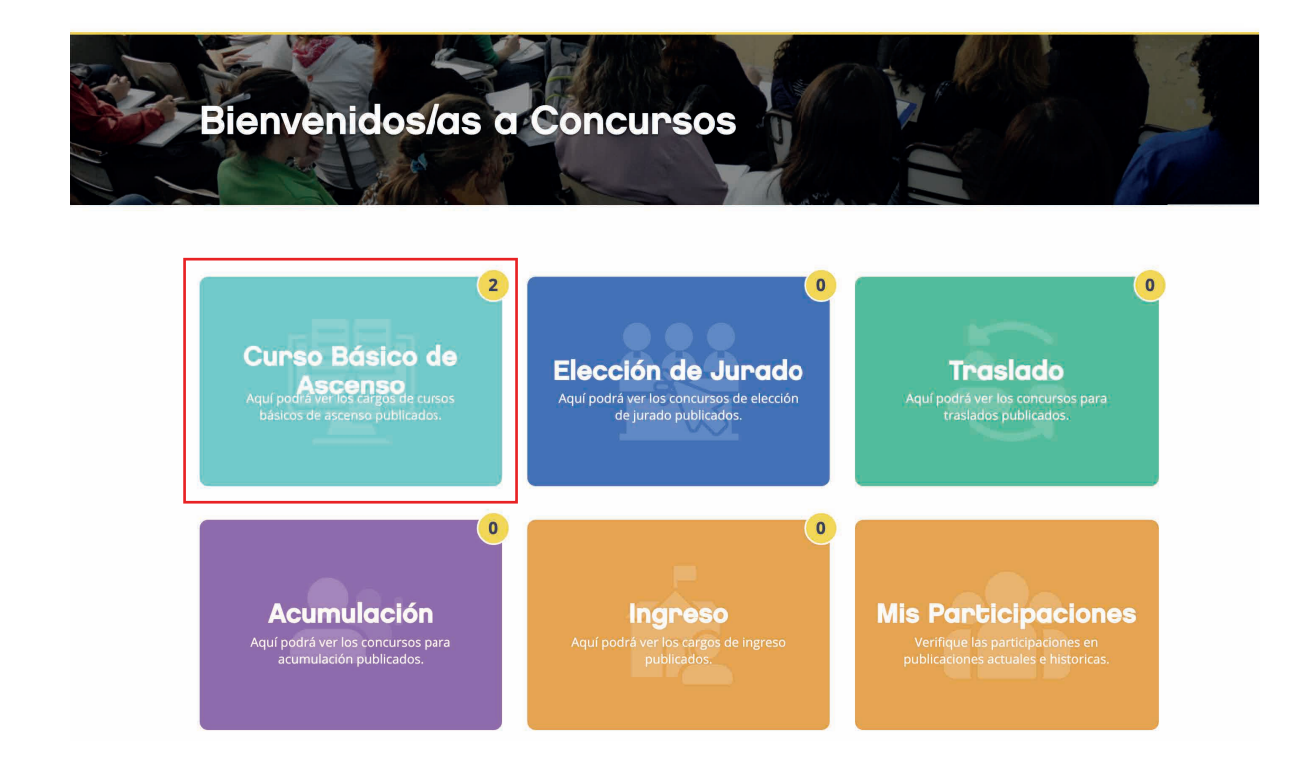

Aquí podrás observar las distintas **Convocatorias publicadas**. Tené en cuenta que solo podrás postularte en aquellas convocatorias destacadas con la **estrella amarilla en la parte superior derecha.** 

|                                                                                                    | •                  | £ 0      | <b>0</b>    | <b>0</b> |  |
|----------------------------------------------------------------------------------------------------|--------------------|----------|-------------|----------|--|
| Curso Básico de Ascenso                                                                                                    | Elección de juraco | Traslado | Acumulación | Ingreso  |  |
|                                                                                                    |                    |          |             |          |  |
| oncursos G.C.B.A.                                                                                                    |                    |          |             |          |  |
| Te podes postu                                                                                                    | iar a este cargo   |          |             |          |  |
| CURSO SECRETARIO                                                                                                    |                    |          |             |          |  |
|                                                                                                    |                    |          |             |          |  |
| INICIAL Curso Básico de Ascenso                                                                                                    |                    |          |             |          |  |
|                                                                                                    |                    |          |             |          |  |
| A                                                                                                    |                    |          |             |          |  |
| Estado:     Publicada                                                                                                    |                    |          |             |          |  |
| <ul> <li>Estado:</li> <li>Publicada</li> <li>Iño de acto:</li> </ul>                                                                  |                    |          |             |          |  |
| <ul> <li>Estado:<br/>Publicada</li> <li>IPub de acto:<br/>Preinscripción Curso Básico o</li> </ul>                                    | je Ascenso         |          |             |          |  |
| <ul> <li>Estado:<br/>Publicada</li> <li>IAII Tipo de acto:<br/>Preinscripción Curso Básico o<br/>Cantidad de cupos:<br/>22</li> </ul> | ie Ascenso         |          |             |          |  |
| <ul> <li>Estado:<br/>Publicada</li> <li>IĤi Tipo de acto:<br/>Preinscripción Curso Básico o<br/>Cantidad de cupos:<br/>22</li> </ul>  | je Ascenso         |          |             |          |  |
| Estado:<br>Pieticada      Tipo de acto:<br>Preinscripción Curso Básico o<br>Cantidad de cupos:<br>22      Recipiedemento              | je Ascenso         |          |             |          |  |

Para postularte, deberas presionar el botón "Postularme".

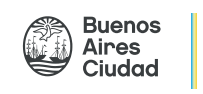

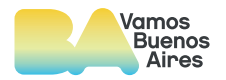

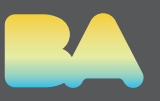

Luego, aparecerá en pantalla el **detalle de la convocatoria**, como por ejemplo: Cantidad de Cupos disponibles, Tipo de Curso "Maestro Secretario", Conducción etc, y la fecha de cierre de Pre-Inscripción , que es la fecha límite para realizar tu postulación.

| Cargo a cubrir "CURSO SECRETARIO" |                                                                                   |  |  |  |
|-----------------------------------|-----------------------------------------------------------------------------------|--|--|--|
| Cu                                | urso secretario                                                                   |  |  |  |
| . HICI                            | Estado:                                                                           |  |  |  |
| ıAı                               | Publicada<br>Tipo de acto:<br>Preinscripción Curso Básico de Ascenso              |  |  |  |
| <b>_</b>                          | Área:<br>INICIAL                                                                  |  |  |  |
| 1111                              | Nombre del Cargo:<br>CURSO SECRETARIO                                             |  |  |  |
| *                                 | Cargo Previo: Ver                                                                 |  |  |  |
|                                   | Observación:                                                                      |  |  |  |
| ä                                 | Cantidad de cupos:<br>22                                                          |  |  |  |
| ё                                 | Fecha de cierre de Pre-Inscripción<br>miércoles 5 de mayo de 2021 a las 12:30 hs. |  |  |  |
|                                   |                                                                                   |  |  |  |

Al hacer click en el botón **"Postularme"** aparecerá un mensaje de advertencia con información importante para tu postulación. Es necesario que, una vez leído, completes los recuadros con la **aceptación de lo indicado**. Tené en cuenta que **sin la aceptación de estas condiciones, no podrás proceder con tu postulación.** 

Luego debera seleccionar el botón "Aceptar"

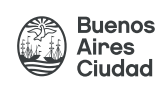

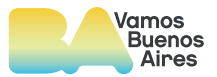

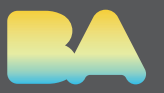

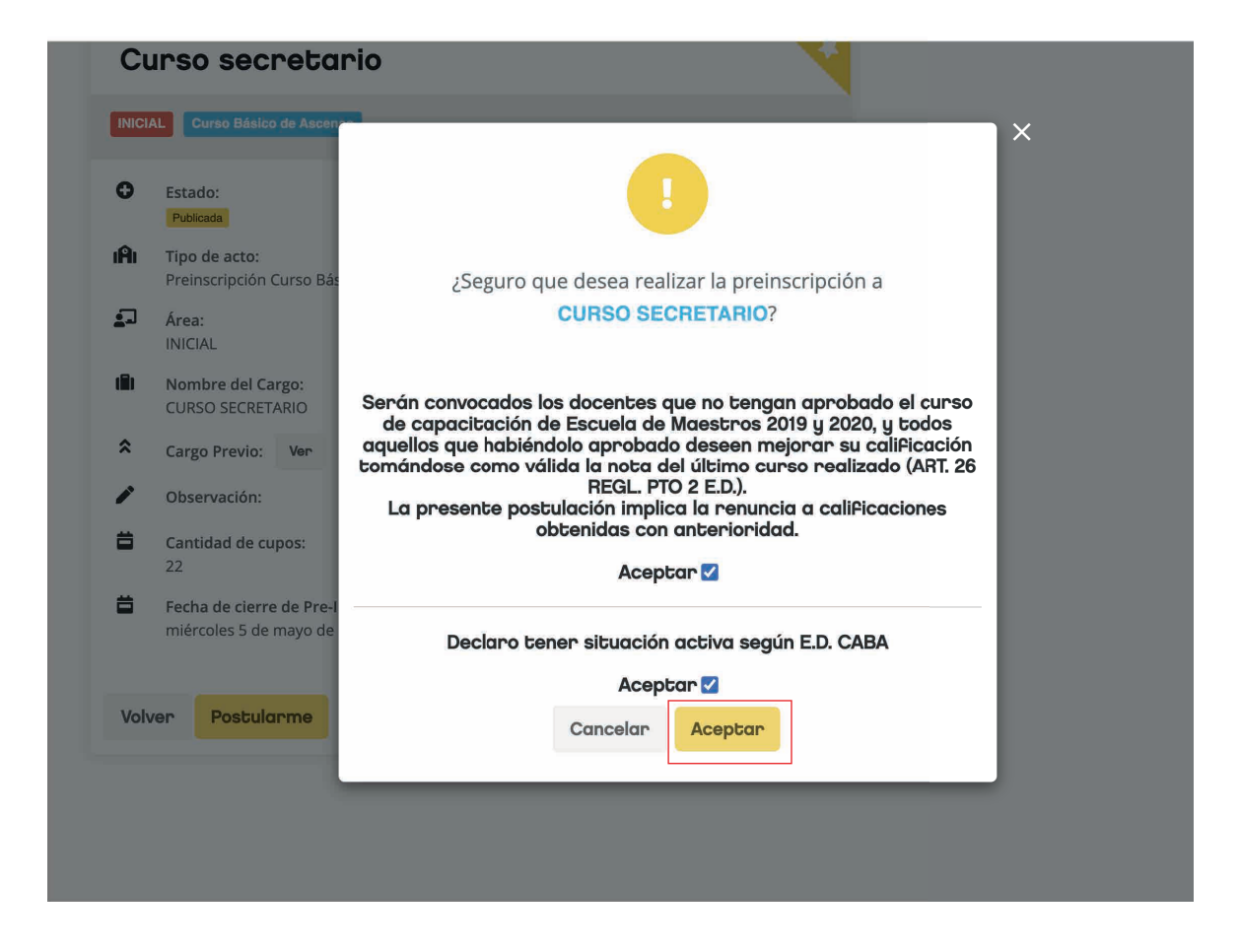

Para postularte, deberas presionar el botón "Postularme".

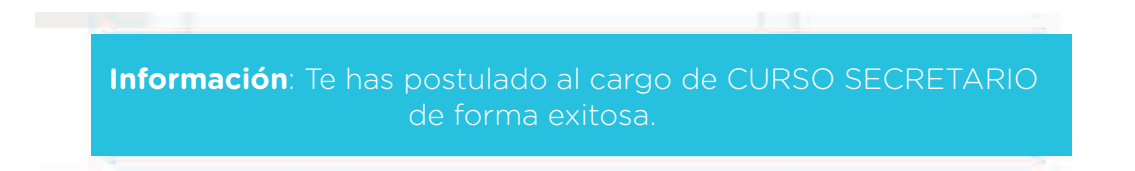

A continuación aparecerá en la pantalla un cartel informandote que **la postulación para la Pre-Inscripción al Curso de Ascenso seleccionado fue realizada.** 

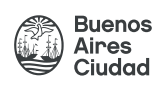

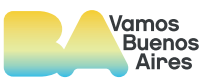

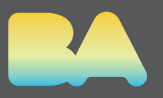

Podrás **"Desistir"** de tu postulación hasta la fecha y hora indicadas como "Fecha de Cierre" de Pre-inscripción. Para "Desistir" de tu postulación, **deberas acceder al Menú "Mis participaciones" y presionar el Botón Colorado "Desistir"**.

| CONSULT<br>CONSULT<br>CONSUL | Público<br>Mis Par                              | ·ticip            | aciones                                                                                                    |
|----------------------------------------------------------------------------------------------------|-------------------------------------------------|-------------------|----------------------------------------------------------------------------------------------------|
| Conci                                                                                                    | Ver Actos públi<br>Área<br>Todos ×<br>Tipo Acto | i <u>cos</u><br>Q | CURSO SECRETARIO<br>Publicada<br>Fecha de postulación: martes 4 de mayo de 2021 a las 15:20 hs.<br>Fecha de cierro de Pre-Inscripción: miércoles 5 de mayo de<br>2021 a las 12:30 hs.              |
|                                                                                                    | Distrito<br>Todos ×<br>Buscar<br>Limpiar        | Q                 | La presente postulación implica la renuncia a<br>calificaciones obtenidas con anterioridad.<br>Ante cualquier consulta enviar mail a la junta:<br>junta.inicial@bue.edu.ar<br>Desistir Ver detalle |

A partir de este momento, **se dará de baja la postulación realizada** y la convocatoria volvera a figurar en tu menú "Curso de Ascenso", y podrás volver a iniciar el proceso siempre que siga vigente.

Una vez finalizado el plazo establecido para la pre-inscripción, **Escuela de Maestros** comunicará a cada aspirante convocado la fecha de inicio de los respectivos cursos.

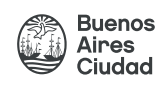

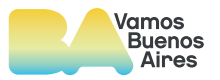